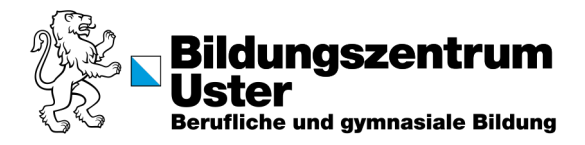

## Anleitung Drucken Windows-PC biblio.

## 1. Anmelden an Windows-PC

• Anmelden mit «vorname.nachname» und dem Intranet-Passwort.

## 2. Dokument Drucken

- Oben links im gewünschten Dokument auf «Datei» klicken.
- Unter «Drucken» den Druckertreiber «FollowMe» auswählen.

| $\bigcirc$        | Drucken                                                  |  |  |  |
|-------------------|----------------------------------------------------------|--|--|--|
| 分 Startseite      | Exemplare: 1                                             |  |  |  |
| 🗅 Neu             | Drucken                                                  |  |  |  |
| 🗁 Öffnen          |                                                          |  |  |  |
|                   | Drucker                                                  |  |  |  |
| 器 Add-Ins abrufen | FollowMe on bzu-pcs-10<br>Bereit: 3 Dokumente in Warte Č |  |  |  |
| Informationen     | <u>Druckereigenschatten</u>                              |  |  |  |
|                   | Einstellungen                                            |  |  |  |
| Speichern         | Alle Seiten drucken                                      |  |  |  |
| Spaisharn unter   |                                                          |  |  |  |

- Gewünschte Einstellungen unter «Druckereigenschaften» vornehmen.
- Mit «Drucken» bestätigen.

## 3. Ausdrucken

- Zum Login-Konto passende Campuscard auf die gekennzeichnete Fläche des Druckers legen und den gewünschten Druckauftrag freigeben.
- Hinweis: Bezahlt wird mit der Campuscard. Zur Aktivierung dieser
  Zahlungsmethode muss einmalig ein Mindestbetrag von 10 CHF aufgeladen worden sein (Aufladestation vor der Mensa).

|    | SW       | Farbe    | SW            | Farbe         |
|----|----------|----------|---------------|---------------|
|    |          |          | Doppelseitig* | Doppelseitig* |
| A4 | 0.10 CHF | 0.20 CHF | 0.10 CHF      | 0.20 CHF      |
| A3 | 0.10 CHF | 0.20 CHF | 0.10 CHF      | 0.20 CHF      |

\*Preis pro Seite